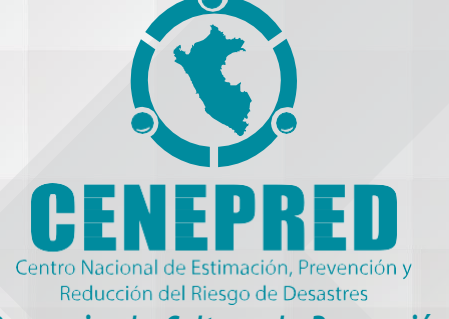

"Promoviendo Cultura de Prevención"

#### www.cenepred.gob.pe

Dirección: Av. Del Parque Norte 313 – 319. San Isidro, Lima – Perú. Central Telefónica: (511) 2013550. Horario de Atención: 08:30 a.m. a 05:30 p.m. Mesa de Partes: 08:30 a.m. a 04:30 p.m.

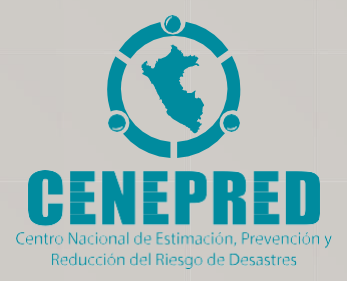

# SIMSE

SISTEMA DE INFORMACIÓN DE MONITOREO, SEGUIMIENTO Y EVALUACIÓN

## Manual de Usuario

## CONTENIDO

|     |       |         |                                                        | Pag. |
|-----|-------|---------|--------------------------------------------------------|------|
|     | Intro | oduco   | ción                                                   | 8    |
| I.  | Acce  | so Pú   | íblico                                                 | 10   |
|     | 1.1   | ¿Cón    | no accedo al sistema?                                  | 11   |
|     | 1.1.1 | Docu    | mentos Técnicos                                        | 12   |
|     | 1.1.2 | Glosa   | rio ENAGERD                                            | 13   |
|     | 1.1.3 | Direct  | torio GRD                                              | 14   |
|     | 1.1.4 | Escen   | ario de Riesgos                                        | 15   |
|     | 1.1.5 | Repo    | rtes ENAGERD                                           | 16   |
|     | 1.1.6 | Visor   | es                                                     | 17   |
|     | 1.1.7 | Cont    | acto                                                   | 18   |
| II. | Acce  | so Pr   | ivado                                                  | 19   |
|     | 2.1 A | dminist | rador SIMSE                                            | 20   |
|     | غ 2.2 | Cómo    | acceder a la Encuesta?                                 | 22   |
|     | 2.3 E | ncuest  | a                                                      | 24   |
|     |       | 2.3.1   | Estructura                                             | 25   |
|     |       | 2.3.2   | Tipos de pregunta de la encuesta                       | 29   |
|     |       | 2.3.3   | ¿Cómo guardar una encuesta<br>para culminarla después? | 31   |
|     |       | 2.3.4   | ¿Cómo saber si la encuesta fue<br>culminada?           | 33   |

## SIGLAS

**CENEPRED** : Centro Nacional de Estimación, Prevención y Reducción del Riesgo de Desastres. DIMSE ÷. Dirección de Monitoreo, Seguimiento y Evaluación. GRD Gestión del Riesgo de Desastres. 2 Sistema de Información de Monitoreo, SIMSE 2 Seguimiento y Evaluación. SINAGERD : Sistema Nacional de Gestión del Riesgo de Desastres. **PLANAGERD:** Plan Nacional de Gestión del Riesgo de Desastres. **ENAGERD**: Encuesta Nacional de Gestión del Riesgo de Desastres.

## INTRODUCCIÓN

El Sistema de Monitoreo, Seguimiento, y Evaluación - SIMSE ha sido diseñado y mejorado por la Dirección de Monitoreo, Seguimiento y Evaluación - DIMSE, y puesto a disposición de las entidades públicas conformantes del Sistema Nacional de Gestión del Riesgo de Desastres - SINAGERD.

Este aplicativo tiene como finalidad dar cumplimiento a lo establecido en el reglamento de la Ley del SINAGERD, Ley N° 29664, mediante el cual se asigna al Centro Nacional de Estimación, Prevención Reducción del Riesgo de Desastres - CENEPRED la función de realizar la supervisión, monitoreo y evaluación de la implementación de los procesos de estimación, prevención y reducción de riesgo, así como la reconstrucción.

Este manual, describe dos niveles de acceso: el primero de **Acceso Público**, el cual permite consultar la Normatividad Técnica vigente, disponer del Glosario de Términos relacionados a la GRD, acceder al Directorio Nacional de Gestión del Riesgo de Desastres, acceder a Mapas interactivos que muestran los Escenarios de Riesgos a Nivel Nacional, consultar Reportes del estado de ejecución de la ENAGERD, visualizar en Mapas y gráficos interactivos el estado de ejecución y resultados de las ENAGERDs definidos en Indicadores del PLANAGERD y acceder a la información de Contacto del personal de la DIMSE. El segundo nivel de **Acceso Privado**, permite a los usuarios registrados participar de las encuestas que se publican periódicamente, con la finalidad de recabar información relacionada a la Gestión del Riesgo de Desastres.

## I ACCESO PÚBLICO

## **1. ACCESO PÚBLICO**

El SIMSE cuenta con una sección que permite al público en general acceder a la información relacionada a la Gestión del Riesgo de Desastres, como:

- ✓ Documentos Técnicos: Guías, Manuales y Lineamientos.
- ✓ Glosario de Términos relacionados a la Gestión del Riesgo de Desastres.
- ✓ Directorio Nacional de Gestión del Riesgo de Desastres.
- ✓ Escenario de Riesgos.
- ✓ Formulario y encuesta ENAGERD.
- ✔ Reportes de estado de ejecución de la ENAGERD.
- Mapas y gráficos de estado de ejecución y resultados de los Indicadores de la Gestión del Riesgo de Desastres.

Asimismo, el SIMSE permite acceder a la información de Contacto del personal que labora en la DIMSE.

## 1.1 ¿Cómo acceder al SIMSE?

✓ Ingresar al sitio web:

#### https://dimse.cenepred.gob.pe/simse/

✓ En la siguiente imagen se muestra la página de inicio del Sistema de Información de Monitoreo, Seguimiento y Evaluación - SIMSE.

#### Módulos de Acceso Público:

Documentos Técnicos, Glosario, Directorio GRD, Escenarios de Riesgo, Encuesta, Reportes ENAGERD, Visores y Contacto.

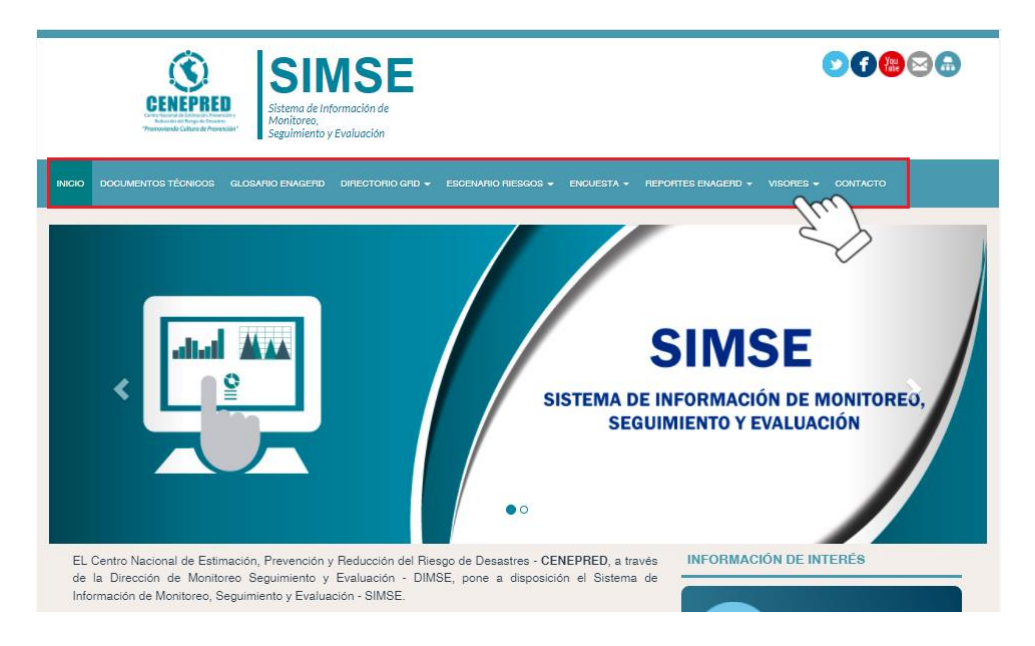

### 1.1.1 Documentos Técnicos

En esta página se muestra los documentos técnicos (Guías, Manuales y Lineamientos) de la GRD en sus dos componentes Gestión Prospectiva y Correctiva.

|         | СССССКАТОРИСКАТОРИС<br>ССЛИВНИТАТОРИСКАТОРИСКАТОРИСКАТОРИСКАТОРИСКАТОРИСКАТОРИСКАТОРИСКАТОРИСКАТОРИСКАТОРИСКАТОРИСКАТОРИСКАТОРИСКАТОРИС | SE<br>Jación de<br>Iluación |                  |             |                    |                | 200          |         |
|---------|----------------------------------------------------------------------------------------------------|-----------------------------|------------------|-------------|--------------------|----------------|--------------|---------|
|         |                                                                                                    | Rectorio Grd 👻              | ESCENARIO RIESGO | S - ENCUEST | A 👻 REPORTES ENAGE | rd - Visore    | S - CONTACTO |         |
| Buscar: | 2                                                                                                    |                             |                  |             |                    |                |              |         |
| Nro     | INOMBRE                                                                                                    | It<br>DOCUMENTOS            | RESOLUCION M     | INISTERIAL  | RESOLUCION JEI     | FATURAL        | DIRECTI      | VA      |
|         |                                                                                                    | TÉCNICOS                    | 11Nro            | 11FECHA     | \$1Nro             | <b>JIFECHA</b> | 11Nro        | JIFECHA |
| 01      | Política Nacional de Gestión del Riesgo<br>de Desastres al 2050 - SINAGERD                                                                                                    | Política                    |                  |             |                    |                |              |         |
| 02      | Ley del Sistema Nacional de Gestión del<br>Riesgo de Desastres - SINAGERD                                                                                                    | Ley                         |                  |             |                    |                |              |         |
| 03      | Reglamento de Ley del Sistema Nacional<br>de Gestión del Riesgo de Desastres -<br>SINAGERD                                                                                                    | Reglamento                  |                  |             |                    |                |              |         |
| 04      | Política Nacional de Gestión del Riesgo<br>de Desastres - SINAGERD (No Vigente)                                                                                                    | Política                    |                  |             |                    |                |              |         |

### 1.1.2 Glosario

En esta página se podrá visualizar terminologías relacionadas a la Gestión del Riesgo de Desastres - GRD

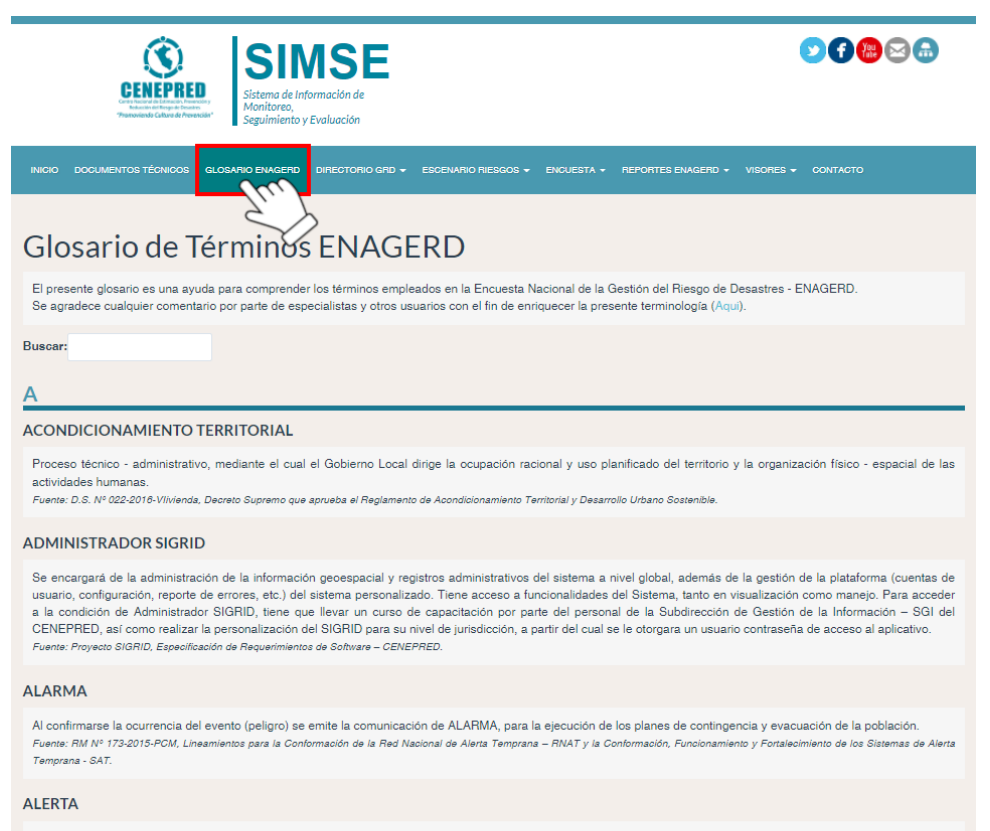

Estado que se declara con el fin que las autoridades competentes, activen protocolos de acción para la que la población tome precauciones específicas, debido a la posible ocurrencia de un peligro que afecte a una determinada zona.

Fuente: FM Nº 173-2015-PCM, Lineamientos para la Conformación de la Red Nacional de Alerta Temprana – RNAT y la Conformación, Funcionamiento y Fortalecimiento de los Sistemas de Alerta Temprana - SAT.

ANÁLISIS DE PELIGROSIDAD

## 1.1.3 Directorio GRD

En esta página se brinda información de autoridades y los responsables de la Gestión del Riesgo de Desastre de los Ministerios, Gobiernos Regionales y Locales, que conforman el Sistema Nacional de Gestión del Riesgo de Desastres - SINAGERD. Este directorio brinda información a través de un mapa interactivo que permite seleccionar el lugar de donde se requiere conocer la personade contacto en GRD.

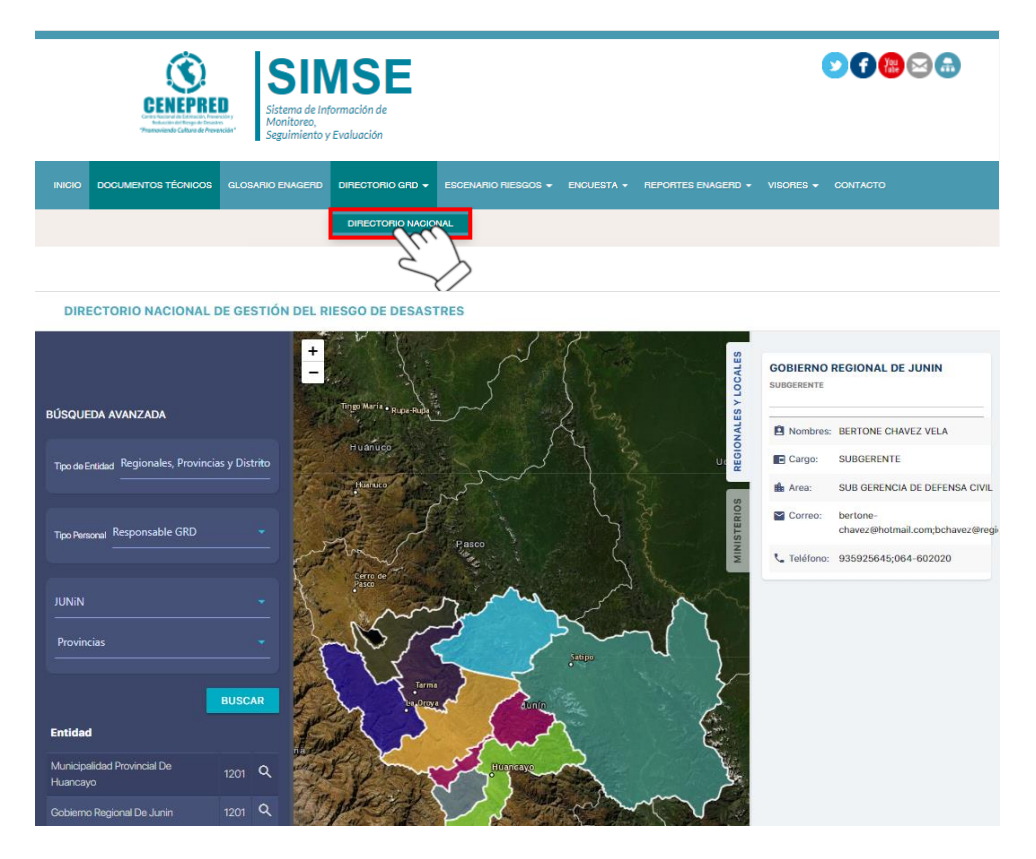

## 1.1.4 Escenario de Riesgos

En esta página se podrá visualizar Escenario de Riesgos ante la temporada de Bajas Temperaturas y Lluvias que genera el CENEPRED, presentados a través de mapas interactivos a nivel de departamentos, provincias y distritos.

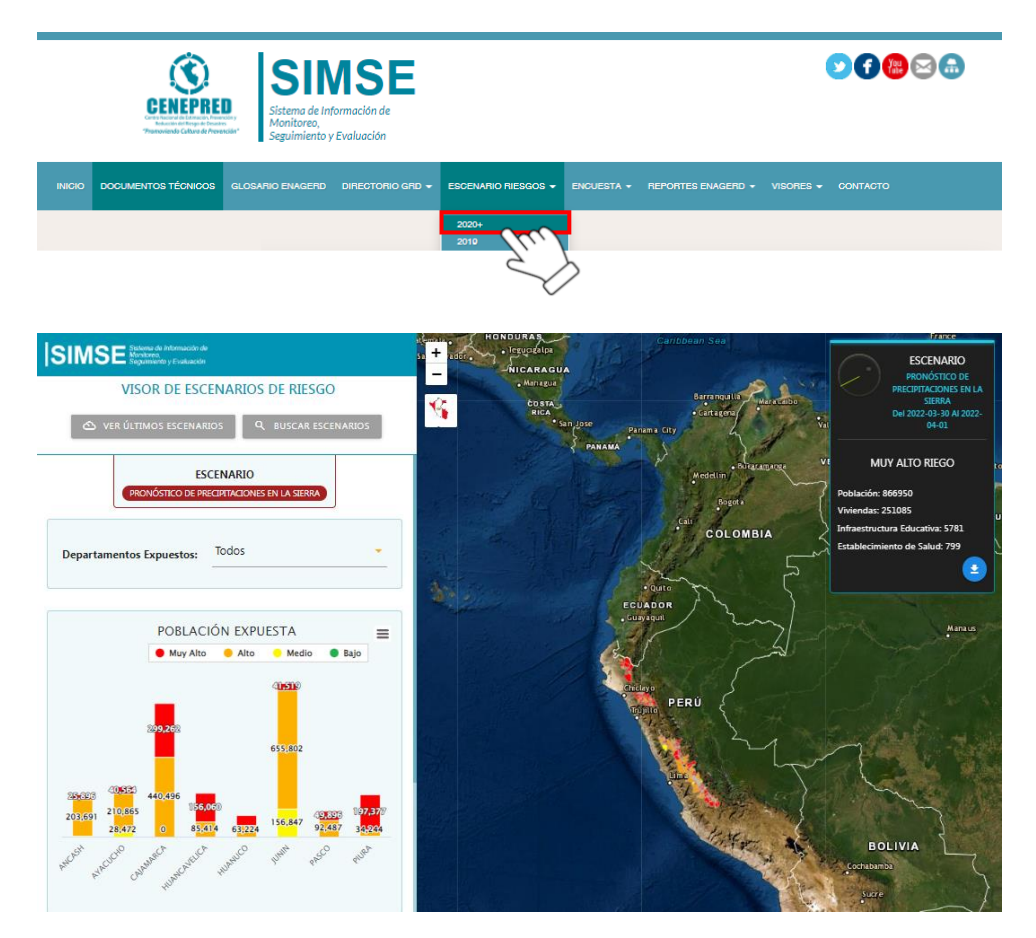

## 1.1.5 Reportes ENAGERD

En esta opción se podrá visualizar Reportes del estado de ejecución de las ENAGERDs presentados en tablas o gráficas pudiéndose seleccionar las consultas por el tipo de instituciones participantes.

|            |               | SIMSE<br>States a the states<br>Sector of the states<br>Sector of the states<br>Sector of the states<br>Sector of the states |                         |                         | 000          |                        |
|------------|---------------|----------------------------------------------------------------------------------------------------|-------------------------|-------------------------|--------------|------------------------|
|            | DOCUME        | NTOS TÉCNICOS GLOSARIO ENAGERD DIRECTORIO GRD - ESCENARIO RI                                                                 | ESGOS - ENCUESTA - REPO | RTES ENAGERD - V        |              |                        |
|            |               |                                                                                                    | EJE                     | CUCIÓN ENAGERD 2021     |              |                        |
|            |               |                                                                                                    | EJE                     | CUCIÓN ENAGERD 2020     | -202         |                        |
|            |               |                                                                                                    |                         |                         | $\leq$       |                        |
|            |               |                                                                                                    |                         |                         | $\checkmark$ |                        |
|            |               |                                                                                                    |                         |                         |              |                        |
| leime      | C C Saterra   | gie Información de                                                                                                    | REPORTE ENAGERD 2021    |                         |              |                        |
| 1311013    | D 🗖 Siguria   |                                                                                                    |                         |                         |              |                        |
| O TOD (    | ) MIN 🧿       |                                                                                                    |                         | CanvasJS Trial          | Total: 83    | =                      |
| MONITOREO  | DEL ESTADO DE |                                                                                                    |                         |                         |              |                        |
| Departamen | to Provincia  | a Entidad                                                                                                    | Últ.Acceso Estado       | Sin Registro: 11        |              |                        |
| ANCASH     | HUARAZ        | INSTITUTO NACIONAL DE INVESTIGACION EN GLACIARES Y ECOSISTEMAS DE MONTAÑA                                                    | 10-03-2022 Fin Act      | 13.25%                  |              |                        |
| LIMA       | LIMA          | AGENCIA PERUANA DE COOPERACION INTERNACIONAL                                                                                 | 10-03-2022 Fin Act      |                         |              |                        |
| LIMA       | LIMA          | ARCHIVO GENERAL DE LA NACION                                                                                                 | 10-03-2022 Fin Act      | En Proceso:<br>3. 3.61% |              |                        |
| LIMA       | LIMA          | AUTORIDAD DE TRANSPORTE URBANO PARA LIMA Y CALLAO                                                                            | 14-03-2022 Fin Act      |                         |              |                        |
| LIMA       | LIMA          | AUTORIDAD NACIONAL DEL AGUA                                                                                                  | 04-03-2022 Fin Act      |                         |              |                        |
| LIMA       | LIMA          | AUTORIDAD NACIONAL DEL SERVICIO CIVIL                                                                                        | 16-03-2022 Fin Act      |                         |              | Fin Act: 69,<br>83.13% |
| LIMA       | LIMA          | AUTORIDAD PORTUARIA NACIONAL                                                                                                 | 17-02-2022 Fin Act      |                         |              |                        |
| LIMA       | LIMA          |                                                                                                    | 10-03-2022 Fin Act      |                         |              | Canvas IS com          |
| LIMA       | IIMA          | CENTROL DE COMPRAS POBLICIS                                                                                                  | 10-03-2022 Fin Act      |                         | Exportar     |                        |
| LIMA       | LIMA          | CENTRO NACIONAL DE ESTIMACION. PREVENCION Y REDUCCION DEL RIESGO DE DESASTRES                                                | 17-03-2022 Fin Act      |                         |              |                        |
| LIMA       | LIMA          | CENTRO NACIONAL DE PLANEAMIENTO ESTRATEGICO                                                                                  | 03-03-2022 Fin Act      |                         |              |                        |
| LIMA       | LIMA          | COMISION DE PROMOCION DEL PERU PARA LA EXPORTACION Y EL TURISMO                                                              | 07-03-2022 Fin Act      |                         |              |                        |
| LIMA       | LIMA          | COMISION NACIONAL PARA EL DESARROLLO Y VIDA SIN DROGAS                                                                       | 07-03-2022 Fin Act      |                         |              |                        |
| LIMA       | LIMA          | CONSEJO NACIONAL PARA LA INTEGRACION DE LA PERSONA CON DISCAPACIDAD                                                          | 25-02-2022 Fin Act      |                         |              |                        |
| LIMA       | LIMA          | CONTRALORIA GENERAL DE LA REPUBLICA                                                                                          | 17-03-2022 Fin Act      |                         |              |                        |
| LIMA       | LIMA          | DEFENSORIA DEL PUEBLO                                                                                                    | 22-02-2022 Fin Act      |                         |              |                        |
| LIMA       | LIMA          | DESPACHO PRESIDENCIAL                                                                                                    | 21-02-2022 Fin Act      |                         |              |                        |
| LIMA       | LIMA          | DIRECCION NACIONAL DE INTELIGENCIA                                                                                           | 24-02-2022 Fin Act      |                         |              |                        |
| LIMA       | LIMA          | FONDO NACIONAL DE DESARROLLO PESQUERO                                                                                        | 14-03-2022 Fin Act      |                         |              |                        |
| LIMA       | LIMA          | FUERD MILITAR POLICIAL<br>INSTITUTO DE INVESTIGACIONES DE LA AMAZONIA DEBUANA                                                | 10-03-2022 Fin Act      |                         |              |                        |
| LIMA       | LIMA          |                                                                                                    | 01-02-2022 Fin Act      |                         |              |                        |
| LIMA       | UMA           | INSTITUTO GEOFISICO DEL PERU                                                                                                 | 10-03-2022 Fin Act      |                         |              |                        |
| LIMA       | LIMA          | INSTITUTO GEOLOGICO MINERO Y METALURGICO                                                                                     | 10-03-2022 Fin Act      |                         |              |                        |
| LIMA       | LIMA          | INSTITUTO NACIONAL DE CALIDAD                                                                                                | 11-02-2022 Fin Act      |                         |              |                        |
| LIMA       | LIMA          | INSTITUTO NACIONAL DE ENFERMEDADES NEOPLASICAS                                                                               | 09-03-2022 Fin Act      |                         |              |                        |
| LIMA       | LIMA          | INSTITUTO NACIONAL DE ESTADISTICA E INFORMATICA                                                                              | 07-03-2022 Fin Act      |                         |              |                        |

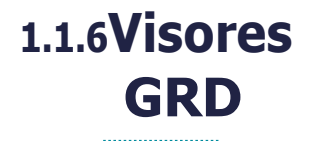

Esta opción muestra en mapas georreferenciados y/o gráficas interactivas del estado de ejecución o resultados obtenidos de las encuestas definidos por indicadores, alineados al PLANAGERD. Se puede realizar consultas para los tres niveles de Gobierno o por tipo de Institución.

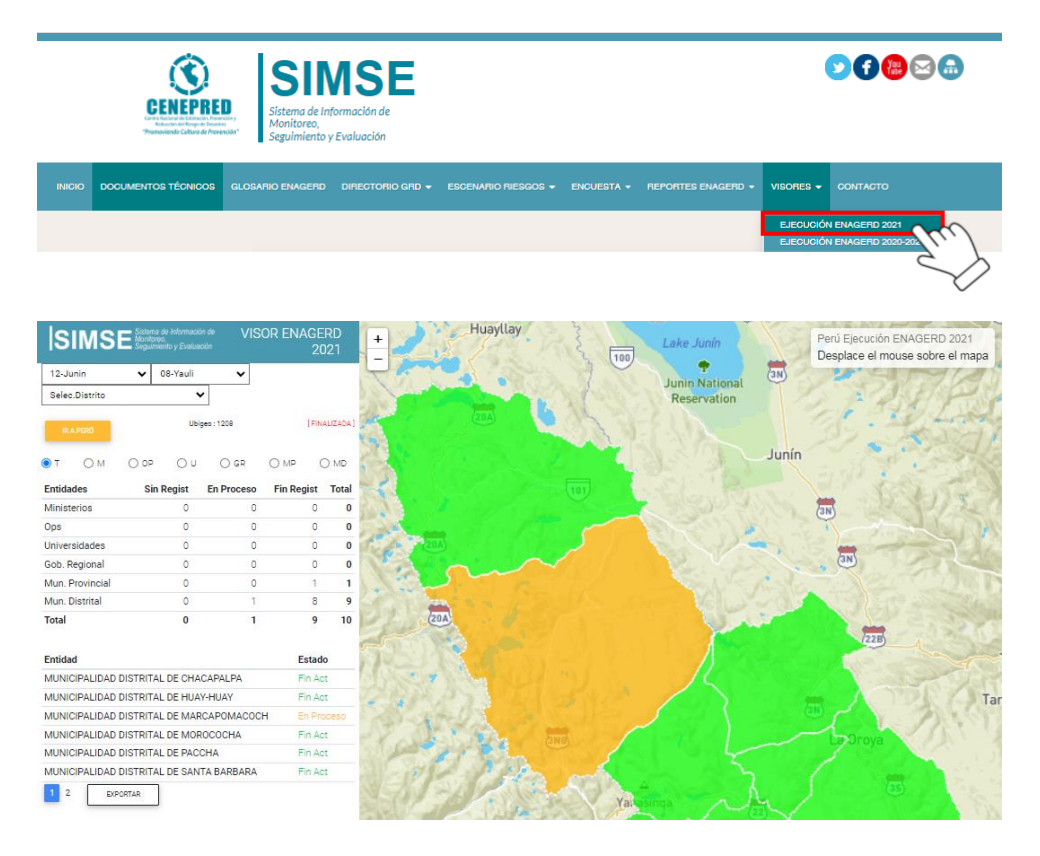

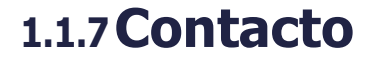

En esta página se podrá conocer información de personas de contacto de la Dirección de Monitoreo, Seguimiento y Evaluación del CENEPRED.

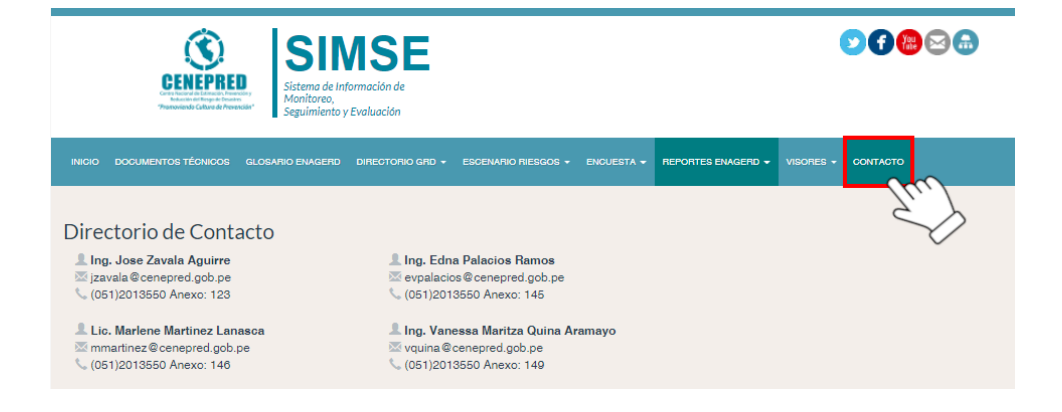

# II ACCESO PRIVADO

## 2. ACCESO PRIVADO

Esta sección es de acceso a usuarios registrados en el SIMSE, para poder acceder a las encuestas se requiere contar con datos de acceso proporcionado por el CENEPRED. A este usuario registrado se le denomina **Administrador SIMSE.** 

## 2.1 Administrador SIMSE

El administrador SIMSE, es el responsable de responder las Encuestas disponibles en el SIMSE, actualizar el directorio GRD Regional y/o Local, brindar información relacionada a la GRD solicitada por el CENEPRED.

Si su entidad aún no cuenta con un Administrador SIMSE, se deberá designar a un responsable (se sugiere que esta persona labore en el área de Gestión del Riesgo de Desastres, Defensa Civil o quien haga sus veces). El administrador SIMSE designado deberá brindar los siguientes datos al CENEPRED:

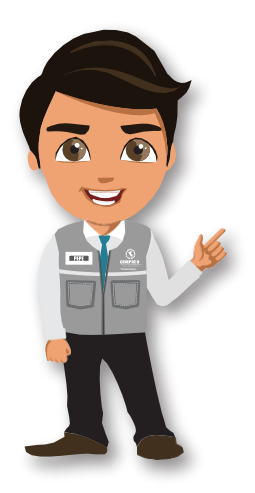

✓ Noombres y Apellidos.

V DNI.

✓ Email.

- ✓ Teléfono y/o Celular.
- ✓ Entidad donde labora.
- √ Área u Oficina donde labora.
- Cargo que ocupa.
- Departamento, Provincia y Distrito donde se ubica la entidad.

Los datos del Administrador SIMSE, pueden ser proporcionados de 2 maneras:

a. A través del **correo electrónico**, a la siguiente dirección:

#### dimse@cenepred.gob.pe.

- b. Comunicación directa con DIMSE usando datos que se encuentran en el punto 1.1.7:
- Una vez proporcionados los datos, ya sea por correo electrónico o formulario web, éstos serán validados y registrados; procediéndose a la generación de los datos de acceso en caso corresponda. La notificación de los datos de acceso generado se realizará vía correo electrónico al usuario solicitante (Administrador SIMSE).

## 2.2 ¿Cómo acceder a la Encuesta?

El administrador SIMSE accede a las encuestas por invitación enviada a su correo electrónico registrado.

# 2.2.1 Acceso por invitación al correo electrónico

Al correo electrónico del Administrador SIMSE le llegará una invitación para participar de la Encuesta, como se muestra en la siguiente imagen.

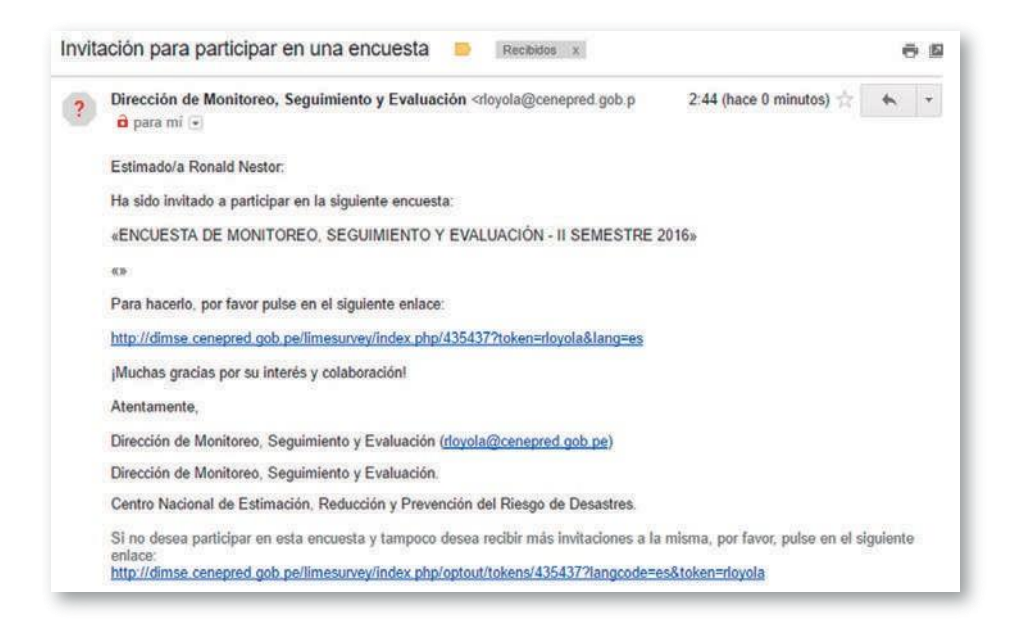

#### Acceso Privado - Manual de Usuario

*Nota:* Es necesario ingresar lacontraseña enviada al correo. Esta se genera de manera aleatoria para cada encuesta que se realice y sea invitado.

### 2.3 Encuesta

Las preguntas de las encuestas están organizadas en base a los objetivos e indicadores del PLANAGERD, el número de indicadores puede variar de acuerdo a cada encuesta.

A continuación se muestra imágenes de la encuesta: "MONITOREO, SEGUIMIENTO Y EVALUACIÓN - II SEMESTRE 2016"

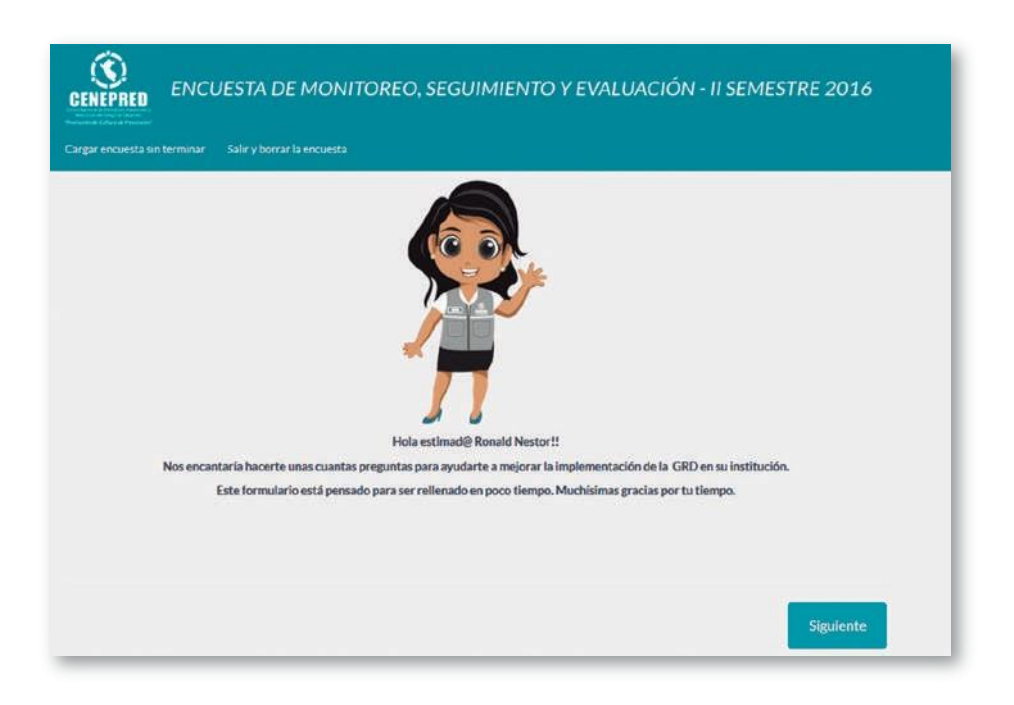

### 2.3.1 Estructura

Las preguntas de las encuestas están organizadas en base a los indicadores del PLANAGERD, el número de indicadores puede variar de acuerdo a cada encuesta.

A continuación, se muestra imágenes de los indicadores de la encuesta: "MONITOREO, SEGUIMIENTO Y EVALUACIÓN - II SEMESTRE 2016"

#### VINDICADOR I

| CENEPRED               | ENCUESTA DE MONITOREO, SEGUIMIENTO Y EVALUACIÓN - II SEMESTRE 2016                                                                                           |
|------------------------|----------------------------------------------------------------------------------------------------|
|                        | Centifinuar después Setiny bornar la encuesta                                                                                                    |
|                        |                                                                                                    |
| Indicador I            |                                                                                                    |
| EI GTGRD<br>Objetivo 5 | (Grupo de Trabajo en Gestión de Riesgos de Desastres) está conformado e instalado.<br>.1 PLANAGERD: Institucionalizar la GRD en los tres niveles de gobierno |
| 1. ¿Se ha constitu     | Aido el est cano?                                                                                                    |
|                        | \$ <sup>2</sup> No                                                                                                    |
| 2. ¿Se ha instalad     | ked GT GRD?                                                                                                    |
| 1                      | 5 No                                                                                                    |

#### ✓ INDICADOR II

|                                                                                                    |                                                                                                    |                                                                                                    | nuar después Salir y borrar la enquesta                              |
|----------------------------------------------------------------------------------------------------|----------------------------------------------------------------------------------------------------|----------------------------------------------------------------------------------------------------|----------------------------------------------------------------------|
|                                                                                                    |                                                                                                    |                                                                                                    |                                                                      |
|                                                                                                    |                                                                                                    |                                                                                                    |                                                                      |
| dicador II                                                                                                    |                                                                                                    |                                                                                                    |                                                                      |
|                                                                                                    |                                                                                                    |                                                                                                    |                                                                      |
| Institucionaliza                                                                                                    | r la GRD en los tres níveles de gobli                                                                                                    | emo.                                                                                                |                                                                      |
|                                                                                                    |                                                                                                    |                                                                                                    |                                                                      |
| Objetivo 5.1 PL                                                                                                    | ANAGERD: Institucionalizar la GRI                                                                                                    | D en los tres niveles de gobie                                                                      | rno                                                                  |
| Objetivo 5.1 PL                                                                                                    | ANAGERD: Institucionalizar la GRI                                                                                                    | D en los tres niveles de gobie                                                                      | mo                                                                   |
| Objetivo 5.1 PL                                                                                                    | ANAGERD: Institucionalizar la GRI                                                                                                    | D en los tres niveles de gobie                                                                      | rno                                                                  |
| Objetivo 5.1 PL                                                                                                    | ANAGERD: Institucionalizar la GRI                                                                                                    | D en los tres niveles de gobie                                                                      | rno                                                                  |
| Ubjetivo 5.1 PL                                                                                                    | ANAGERD: Institucionalizar la GRI                                                                                                    | D en los tres niveles de gobie<br>ir las funciones específicas de Gestión                           | rmo<br>Prospectiva / Correctiva del Riesgo de                        |
| Objetivo 5.1 PL                                                                                                    | ANAGERD: Institucionalizar la GRI<br>documentos de Cestión Institucional para inclu<br>les instrumentos? (marcar donde cor responda                                 | D en los tres niveles de gobie<br>ir las funciones específicas de Gestión<br>)                      | rmo<br>Prospectiva / Correctiva del Riesgo de                        |
| Objetivo 5.1 PL                                                                                                    | ANAGERD: Institucionalizar la GRI<br>documentos de Cestión Institucional para inclu<br>tes instrumentos? (marcar donde corresponda                                  | D en los tres niveles de gobie<br>ar las funciones específicas de Gestión<br>):                     | rmo<br>Prospectiva / Correctiva del Riesgo de                        |
| Objetivo 5.1 PL                                                                                                    | ANAGERD: Institucionalizar la GRI<br>documentos de Cestión Institucional para inclu<br>tes instrumentos <sup>9</sup> (marcar donde corresponda<br>Se ha actualizado | D en los tres niveles de gobie<br>ir las funciones específicas de Gestión<br>;<br>Esta en revisión  | Prospectiva / Correctiva del Riesgo de<br>No se ha realizado rambios |
| Objetivo 5.1 PL                                                                                                    | ANAGERD: Institucionalizar la GRI<br>documentos de Gestión Institucional para indu<br>tes instrumentos? Imarcar donde corresponda<br>Se ha actualizado              | D en los tres niveles de gobie<br>ir las funciones específicas de Gestión<br>)<br>Esta en revisión  | Prospectiva / Correctiva del Riesgo de<br>No se ha realizado cambias |
| Objetivo 5.1 PL<br>25e han adreuado los<br>esastres en los siguien<br>16<br>26                                                                                           | ANAGERD: Institucionalizar la GRI<br>documentos de Gestión Institucional para inclu<br>tes instrumentos? (marcar donde corresponda<br>Se ha actualizada             | D en los tres niveles de gobie<br>ir las funciones específicas de Gestión<br>Esta en revisión       | Prospectiva / Correctiva del Riesgo de<br>No se ha realizado cambios |
| Objetivo 5.1 PL<br>(Se han adecuado los<br>exastres en los aguer<br>se<br>se<br>19<br>19<br>19<br>19<br>19<br>19<br>19<br>19<br>19<br>19                                 | ANAGERD: Institucionalizar la GRI<br>documentos de Gestión Institucional para inclu<br>tes instrumentos? (marcar donde corresponda<br>Se ha actualizado             | D en los tres niveles de gobie<br>ir las funciones especificas de Gesti (e<br>)<br>Esta en revisión | Prospectiva / Correctiva del Riesgo de<br>No se ha realizado cambios |
| Objetivo 5.1 PL<br>25e han adecuado los<br>exastres en los siguier<br>16<br>17<br>17<br>19<br>10<br>10<br>10<br>10<br>10<br>10<br>10<br>10<br>10<br>10<br>10<br>10<br>10 | ANAGERD: Institucionalizar la GRI<br>documentos de Cestión Institucional para inclu<br>texinstrumentos? (marcar donde cor responda<br>Se ha actualizado             | D en los tres niveles de gobie<br>ar las funciones específicas de Gestrón<br>;<br>Esta en revisión  | Prospectiva / Correctiva del Riesgo de<br>No se ha realizado cambias |

#### ✓ INDICADOR III

| 225                                                                                     |                                                                               |                                   |       |
|-----------------------------------------------------------------------------------------|-------------------------------------------------------------------------------|-----------------------------------|-------|
|                                                                                         |                                                                               |                                   |       |
| ndicador m                                                                              |                                                                               |                                   |       |
| Capacitación y Asistencia Técnica en los p<br>construcción, es adecuada y suficiente pa | cesos de Estimación, Prevención y Re<br>los GT GRD y personal técnico relacio | ducción del Riesgo y Re-<br>mado. |       |
| Objetivo 5.1 PLANAGERD: Institucionali                                                  | r la GRD en los tres niveles de gobierr                                       | 10                                |       |
|                                                                                         |                                                                               |                                   |       |
|                                                                                         |                                                                               |                                   |       |
| 5. ¿Part recibido capacitación o assistencia tecnica en terna<br>trucción?              | nacionados a los procesos de Estimación, Prevenci                             | n y Reducción del Riesgo y la Re  | tons- |
|                                                                                         |                                                                               |                                   |       |
| 9 No                                                                                    |                                                                               |                                   |       |
|                                                                                         |                                                                               |                                   |       |
|                                                                                         |                                                                               |                                   |       |

#### ✓ INDICADOR IV

|                  | 574                     |                        |                          |                  |         |
|------------------|-------------------------|------------------------|--------------------------|------------------|---------|
| icador IV        |                         |                        |                          |                  |         |
| Aecanismos e in  | strumentos de monito    | oreo, seguimiento y e  | valuación en Gestión I   | rospectiva y Con | rectiva |
| el Riesgo, han s | ido desarrollados y est | tán accesibles para lo | os tres niveles de gobie | rno.             |         |
| bjetivo 5.1 PL/  | ANAGERD: Institucion    | halizar la GRD en los  | tres niveles de gobiern  | 0                |         |
|                  |                         |                        |                          |                  |         |
|                  |                         |                        | -                        |                  |         |

#### ✓ INDICADOR VI

|                                                                                                    |                                                    |                                                         | Continuar después   |         |
|----------------------------------------------------------------------------------------------------|----------------------------------------------------|---------------------------------------------------------|---------------------|---------|
|                                                                                                    | 665                                                |                                                         | -                   |         |
| dicador VI                                                                                                    |                                                    |                                                         |                     |         |
|                                                                                                    |                                                    |                                                         |                     |         |
|                                                                                                    |                                                    |                                                         |                     |         |
| Consultan, los Lineamientos                                                                                                    | Técnicos y Normativos sig                          | plientes:                                               |                     |         |
| 9 Consultan, los Lineamientos                                                                                                    | Técnicos y Normativos sig<br>Al manos una vez      | pulentes:<br>Eventualmente cuando sea el ca-<br>so      | ConFrequencia       | Aplican |
| - Consultar, los Lineamientos<br>ANAGERD - Plan Nacional de<br>stón de Krispo de Desattras<br>5.03-2014-PCN                                                                                  | Tecnicos y Normativos sig<br>A/menos una vez       | Jalentes:<br>Eventualmente cuando sea el ca-<br>80      | Con Fracuencia      | Aplican |
| Consultan, Los Lineamientos<br>NAAGERD - Plan Nacional de<br>titón de Risson de Desatres<br>1034-0214-FCM<br>samiento Titonico (L1) de For-<br>ción es Grupes de Trabajo<br>1272-2012 - FCM) | Tecnicos y Normativos sig<br>Al manos una vez<br>O | pulentes:<br>Eventualmente cuando sea el ca-<br>89<br>0 | Con Frecuencia<br>O | Aplican |

#### ✓ INDICADOR VII

|                                                                                                    |                                                       | Continuar de                                                                         | zpués Salir y borrar la encuesta |
|----------------------------------------------------------------------------------------------------|-------------------------------------------------------|--------------------------------------------------------------------------------------|----------------------------------|
|                                                                                                    |                                                       |                                                                                      |                                  |
| ndicador VII                                                                                                    |                                                       |                                                                                      |                                  |
|                                                                                                    |                                                       |                                                                                      |                                  |
| Indicador Básico: Se ha<br>territorial con enfoque                                                                       | n desarrollado y difundio<br>de GRD.                  | do instrumentos técnico metodológio                                                  | cos para la planificación        |
| Objetivo PLANAGERD                                                                                                    | · Fortalecer el proceso d                             | e planificación del ordenamiento y g                                                 | estión territorial con en-       |
| objettion childetto                                                                                                    | . Tortalecci ci proceso o                             | e plumine de lorra e lorra e la minerito 7.6                                         |                                  |
| foque de GRD.                                                                                                    |                                                       |                                                                                      |                                  |
| foque de GRD.                                                                                                    |                                                       |                                                                                      |                                  |
| foque de GRD.                                                                                                    |                                                       |                                                                                      |                                  |
| foque de GRD.                                                                                                    | tos técnicos metodológicos para l                     | la planificación territorial con enfosue de CRD?                                     | _                                |
| foque de GRD.<br>10 ¿Conocen y/o usan instrument                                                                         | os técnicos metodológicos para l                      | la planificación territorial con enfoque de GRD?                                     |                                  |
| foque de GRD.                                                                                                    | tos técnicos metadológicos para t                     | la planificación territorial con enfoque de GRD?                                     |                                  |
| foque de GRD.                                                                                                    | tos técnicos metadológicos para t                     | la planificación territorial con enfoque de GRD?<br>Evectualmente cuando sua el caso | ConFrequencia                    |
| foque de GRD.<br>10. ¿Concorn y/la unan instrument<br>fernal de Evaluación de Riegon<br>EVAR (R. 108-0013-CENE-<br>HED2) | ios técnicos metodológicos para t<br>Al menos una vez | La planificación territorial con entoque de GRD?<br>Exectualmente cuando sea el caso | Con Frecuencia                   |

29

## 2.3.2 Tipos de pregunta de la encuesta

La encuesta cuenta con varios **tipos de preguntas** como se detallan a continuación:

#### A) Opción única.

Este tipo de pregunta permite dar una respuesta única.

| Tienen un Plan sect | orial, regional, provin | dal o distrital para la ( | Gestión del Rie    | ego de Desastres |  |
|---------------------|-------------------------|---------------------------|--------------------|------------------|--|
| s                   |                         | No                        |                    |                  |  |
|                     |                         |                           | NE.                |                  |  |
| 1 Resolución o docu | mento que aprobó el j   | plan sectorial, regions   | al, provincial o c | listrital        |  |
|                     |                         | a annunese                | S. 102-110-21      |                  |  |

#### **B)Opción múltiple.**

Este tipo de pregunta permite seleccionar una o más opciones de respuesta.

|                                                                | Continuar después Salir y borrar la encuesta                                                                   |
|----------------------------------------------------------------|----------------------------------------------------------------------------------------------------|
| lemas de capacitación o asistencia técnica que se              | requieren:                                                                                                    |
| Evaluación de Riesgos                                          |                                                                                                    |
| Sensibilización a las autoridades en temas relacionado         | a a GRD                                                                                                    |
| Difusión de la Ley 29664                                       |                                                                                                    |
| Plan de Prevención y Reducción del Riesgo de Desastr           |                                                                                                    |
| Incorporación de la GP/GC en los instrumentos de gest          | ion                                                                                                    |
| Implementación del Plan Nacional de Gestión del Ries           | to de Desastres                                                                                                |
| Estrategia Financiera en GRD                                   |                                                                                                    |
| Plan de Reasentamiento Poblacional                             |                                                                                                    |
| Conformación l'unciones del GTGRD                              |                                                                                                    |
| Funciones Diferenciadas entre CENEPRED e INDECI                |                                                                                                    |
| and the set of the set of the set of the set of the set of the | and a second second second second second second second second second second second second second second second |

#### C) Opción abierta.

Este tipo de pregunta permite registrar en un campo de texto la respuesta correspondiente a la pregunta.

| CENEPRED          | ENCUESTA DE MONITOREO, SEGUIMIENTO Y EVALUACIÓN - II SEMESTRE 2016 |
|-------------------|--------------------------------------------------------------------|
|                   | Continuar después Salir y borrar la encuesta                       |
|                   |                                                                    |
| 1.2 Indique los m | votivos por lo que no se conformó el Grupo de Trabajo de la GRD    |
| 1                 |                                                                    |
|                   |                                                                    |
|                   |                                                                    |
|                   |                                                                    |

#### D) Opción matriz.

En este tipo de pregunta se permite seleccionar múltiples alternativas de acuerdo a cada sub preguntas.

|                                                                                                    |                          |                                       | Continuer después | Salir y borrar la encliesta |
|----------------------------------------------------------------------------------------------------|--------------------------|---------------------------------------|-------------------|-----------------------------|
| 2. Consultan, los Lineamientos 7                                                                                                    | čenicos y Normativos sij | guientes:                             |                   |                             |
|                                                                                                    | Al menosuna vez          | Eventualmente cuando sea el ca-<br>so | Con Frecuencia    | Aplican                     |
| PLANAGERD - Plan Nacional de<br>Sestión de Riesgos de Desastres<br>D.5. 034-2014-PCM)                                                               |                          |                                       |                   |                             |
| Lineamiento Técnico (LT.) de For-<br>nación de Grupos de Trabajo<br>RM 276-2012 - PCM)                                                              |                          |                                       |                   |                             |
| .T. Estimación de Riesgos (RM<br>334-2012 - PCM)                                                                                                    |                          |                                       |                   |                             |
| T. Prevención de Riesgos (RM<br>222-2013 - PCM)                                                                                                    |                          |                                       |                   |                             |
| .T- Reducción de Riesgos (RM<br>220-2013 - PCM)                                                                                                    |                          |                                       |                   |                             |
| Reglamento de la Ley de Reasen-<br>amiento 29869 (D.S. 115-2013<br>- PCM)                                                                           |                          |                                       |                   |                             |
| TSE - Raglamento da Inspeccio-<br>res Técnicas de Seguridad en<br>Edificaciones (D.S. 058-2014 -<br>PCM)                                            |                          |                                       |                   |                             |
| neamientos que definen el<br>larco de Responsabilidades en<br>RD, de las entidades del Estado<br>a los tres niveles de gobierno<br>MI 046-2013-DCMI |                          |                                       |                   |                             |

### 2.3.3 ¿Cómo guardar una encuesta para culminarla después?

✓ Si desea guardar una Encuesta incompleta y culminarla después debe hacer clic en el botón "Continuar después" o "Guardar" como se ve en la siguiente imagen.

| ret- Nivel Region (K.)<br>174-2013-CENEPRED//)                                                                                                    | <br>Continu | ar después |
|----------------------------------------------------------------------------------------------------|-------------|------------|
| Jula metodológica para la elabo-<br>ación de Planes de Prevención y<br>leducción del Riesgo de Desas-<br>res - Nivel Provincia (RJ. )<br>(73-2013-CENEPRED//)                           | Ċ.          | <u>din</u> |
| Jula metodológica para la elabo-<br>ación de Planes de Prevención y<br>feducción del Reego de Desac-<br>res - Nivel Distrito (R.J.<br>772-2013-CENEPRED//)                              |             |            |
| jula metodológica para la elabo-<br>ación de Pianes de Prevención y<br>leducción del Riesgo de Desas-<br>res - Nivel Cuenca                                                             |             |            |
| Jula metodológica para la elabo-<br>ación de Planes de Prevención y<br>hedución del Riesgo de Dasas-<br>res - Entidades Públicas: Secto-<br>es Económicos (R.J. 076-2014-<br>ENEPRED/J) |             |            |

✓ Una vez completado el formulario se mostrará un mensaje, informando que su encuesta ha sido guardada satisfactoriamente.

| ENCUESTA DE MONITOREO, SEGUIMIENTO Y EVALUACIÓN - II SEMESTRE 2016                            |                                             |                                             |  |
|-----------------------------------------------------------------------------------------------|---------------------------------------------|---------------------------------------------|--|
|                                                                                               |                                             | Continuar despats Salary borrar la encuenta |  |
| Indicador IV<br>Mecanismos e instrumen<br>del Riesgo, han sido desar<br>Objetivo 5.1 PLANAGER | Su encuesta ha sido guardada correctamente. | × bectiva y Correctiva                      |  |

*Nota:* Si desea culminar una encuesta previamente guardada, debe revisar el apartado: 2.2 Como acceder a la Encuesta.

### 2.3.4 ¿Cómo saber si la encuesta fue culminada?

Una vez que el administrador SIMSE haya respondido todas las preguntas de la Encuesta, el SIMSE muestra una página de agradecimiento indicando que sus respuestas se han guardado satisfactoriamente, tal cual se visualiza en la siguiente imagen.

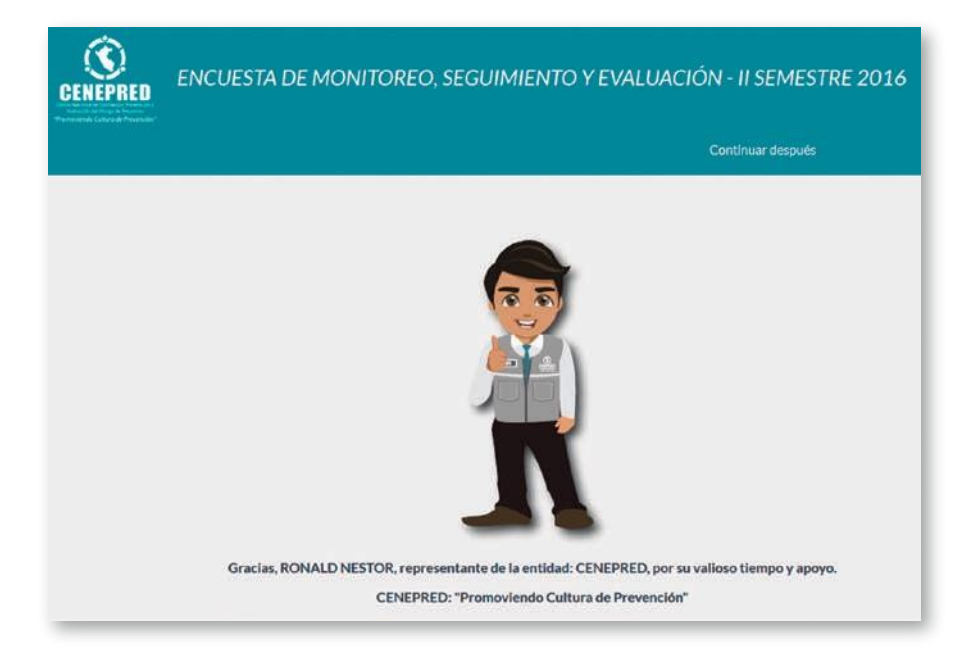